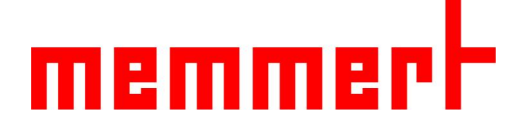

### HPPeco系列操作说明书

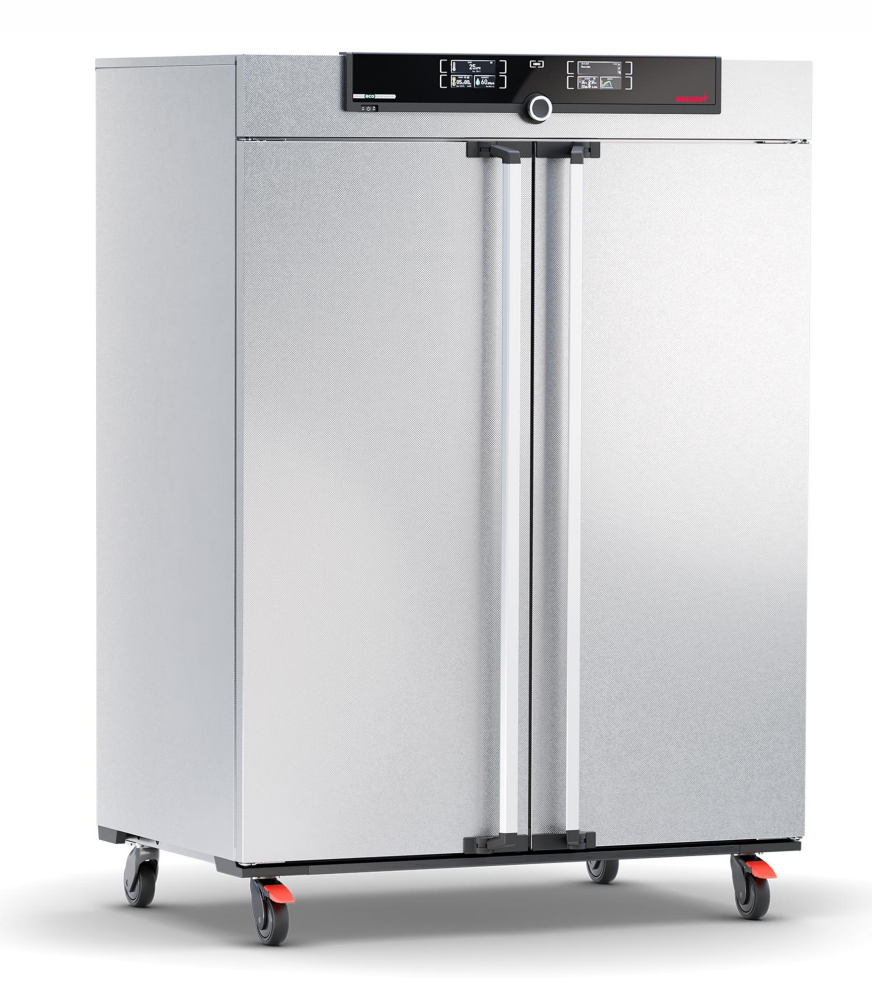

<u>www.memmert.com</u> 电话: 021-50477278 美墨尔特(上海)贸易有限公司

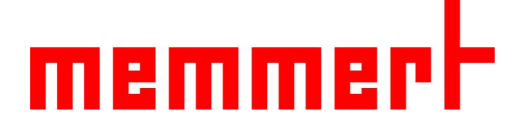

#### 适应范围

HPPeco系列半导体加热制冷恒温恒湿箱,涵盖有多个型号,从110L到2200L不等。
 该说明书适应型号如下:
 HPP110eco
 HPP260eco
 HPP410eco
 HPP410eco
 HPP750eco
 HPP1060eco

HPP1400eco

HPP2200eco

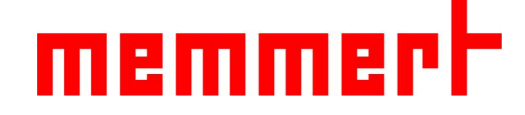

#### 1.1 箱体结构

3

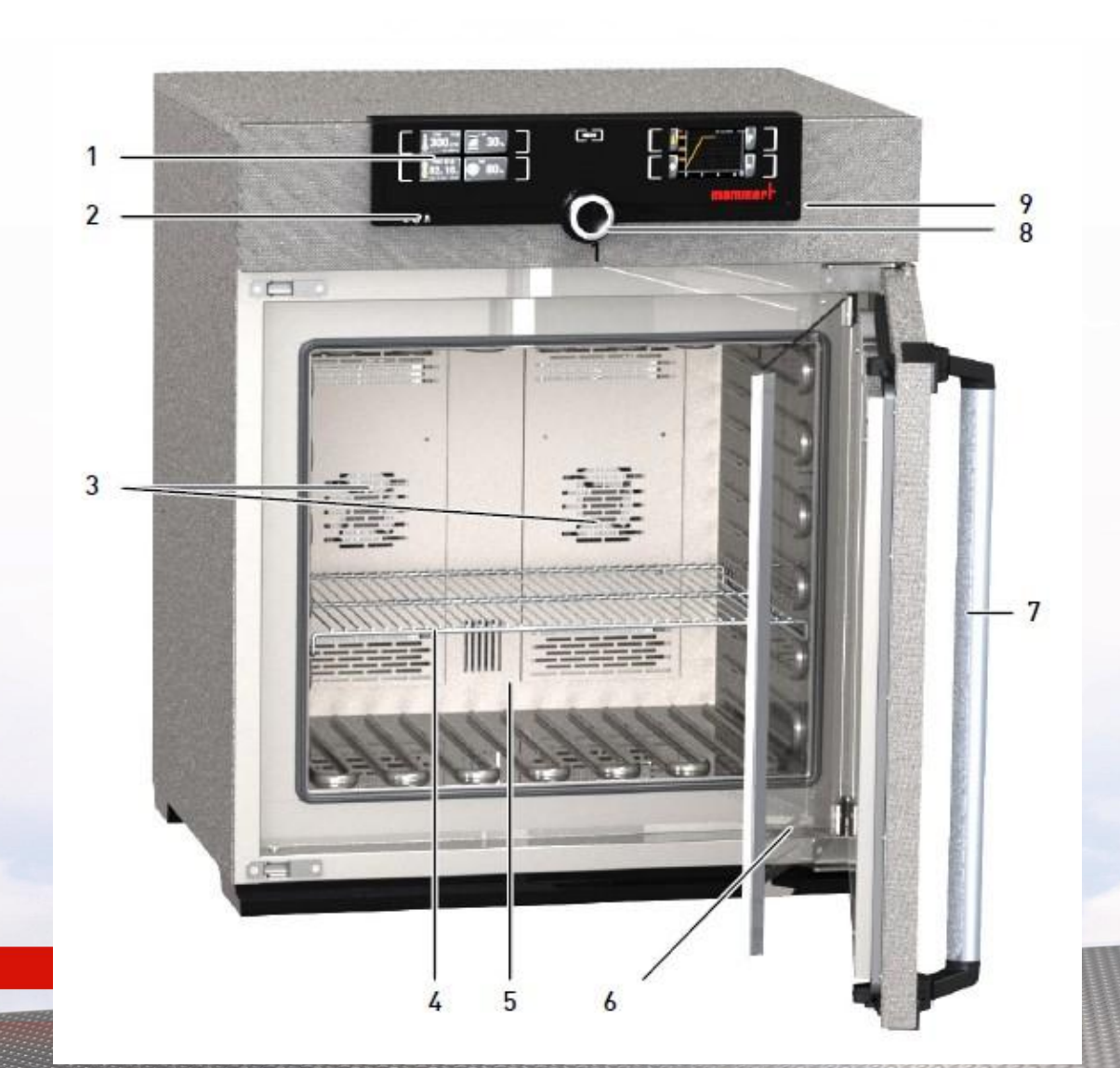

1.控制面板 2.On/Off开关 3.内部风扇 4.不锈钢格栅板 5.内腔 6.铭牌 7.门把手 8.旋钮按键 9.USB接口

#### 1.2 使用环境

4

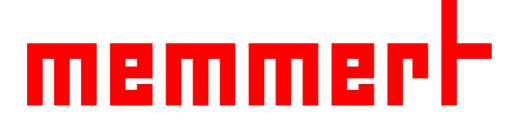

1.温湿度环境:
 环境温度: 16-28℃
 环境湿度: 最大70%, 无冷凝

#### 2.安装环境:

工作电源: 230V(±10%), 50/60Hz

上部间隔最少20cm,左右间隔至少5cm,后 部间隔至少15cm(如下图所示)

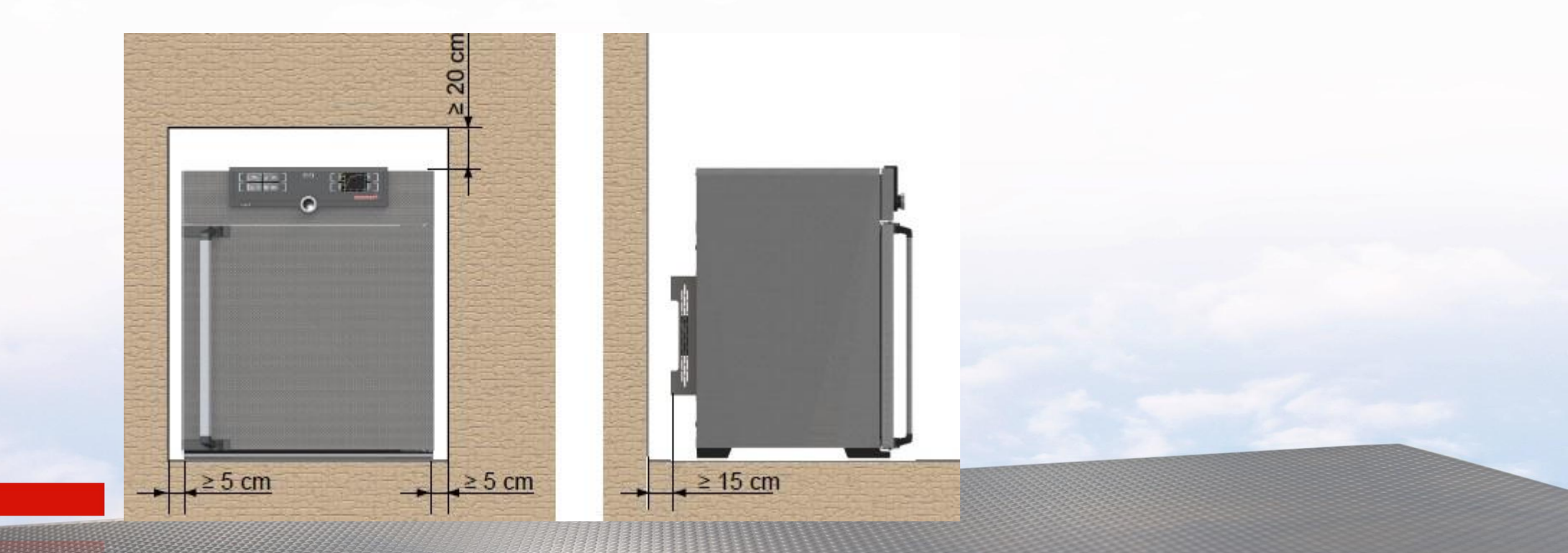

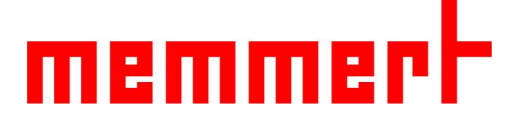

#### 1.3 产品操作

- 1.3.1连接电源和水箱:
- 如下图所示, 连接电源和水箱

水箱中放入蒸馏水或纯化水,pH6-8,电导率1-10 uS/cm,为了箱体寿命,请勿使用自来水。

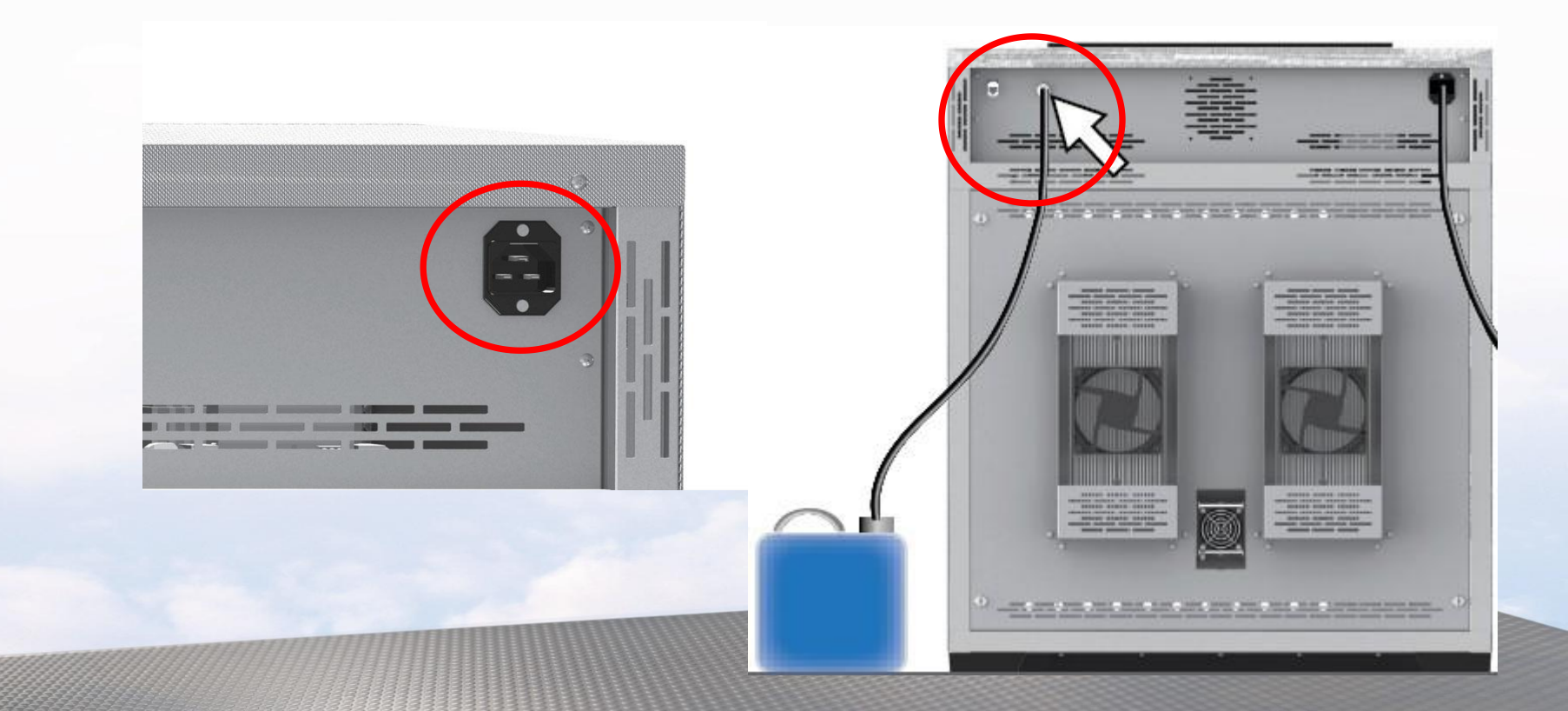

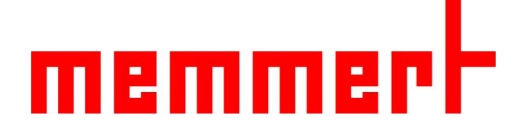

• 1.3.2 开机

#### 如下图所示,通过按0n/0ff开关,可以开启和关闭设备

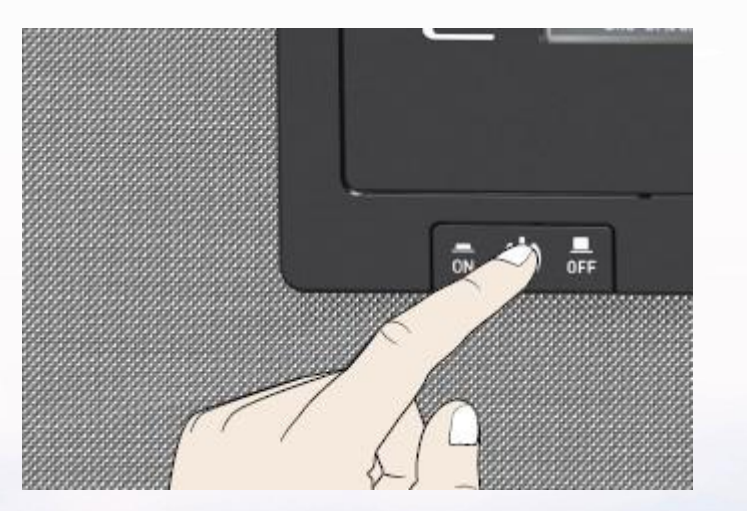

1.3.3常规控制面板操作

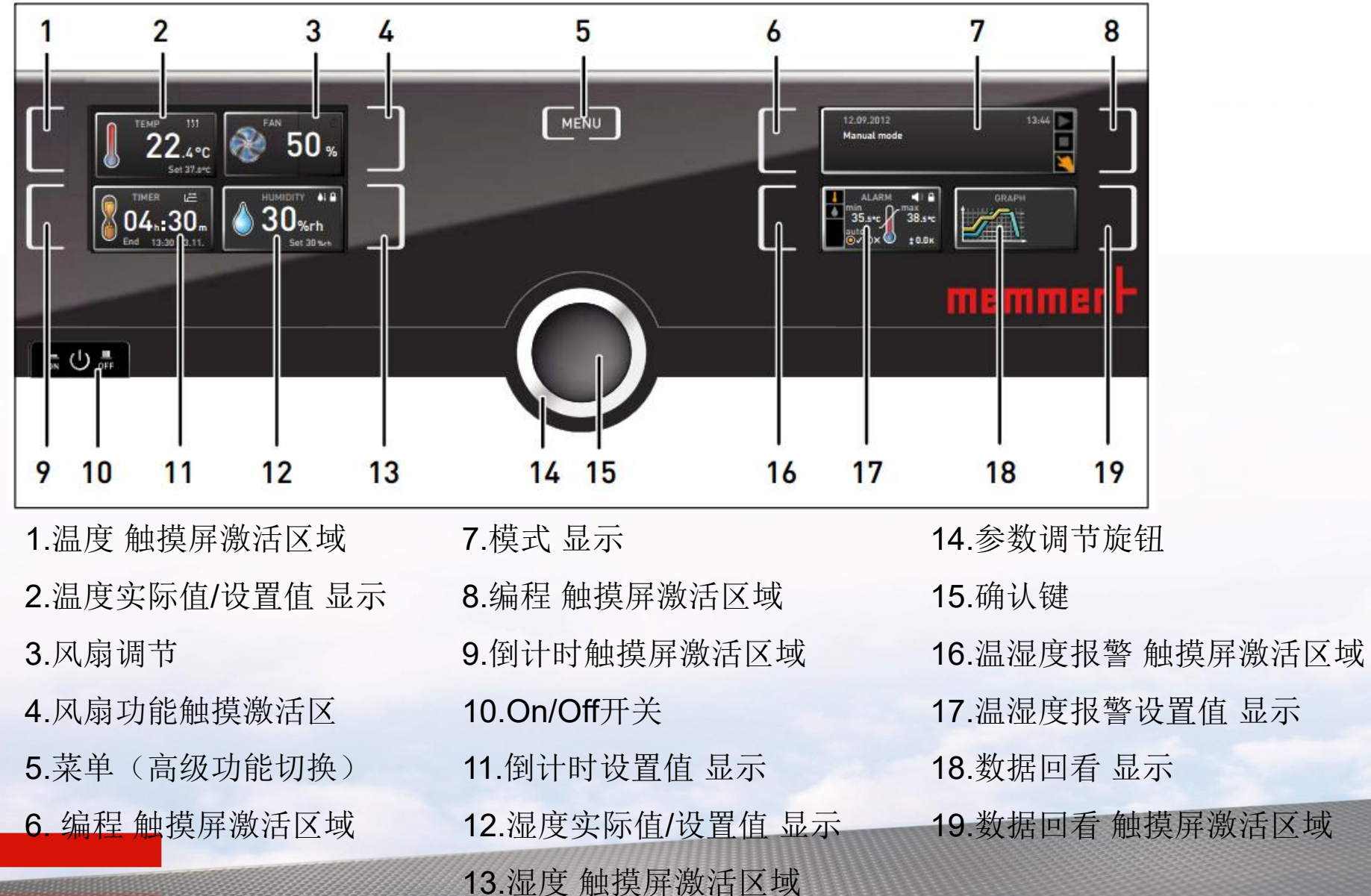

memmerh

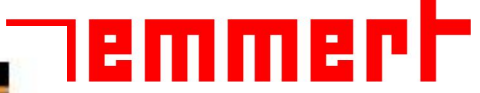

# 1.3.3.1温度设置 第一步,触摸温度触摸屏激活区域 第二步,旋转旋钮调节温度设定值(0-70℃) 第三步,按确认键完成设置

此时在温度显示区域有两个数值 一个是箱体实际温度,另外一个 是箱体设置温度

设置完毕后,箱体会加热或制冷, 达到设置温度并一直保持下去

1.3.3.2湿度设置 步骤与1.3.3.1温度设置一致

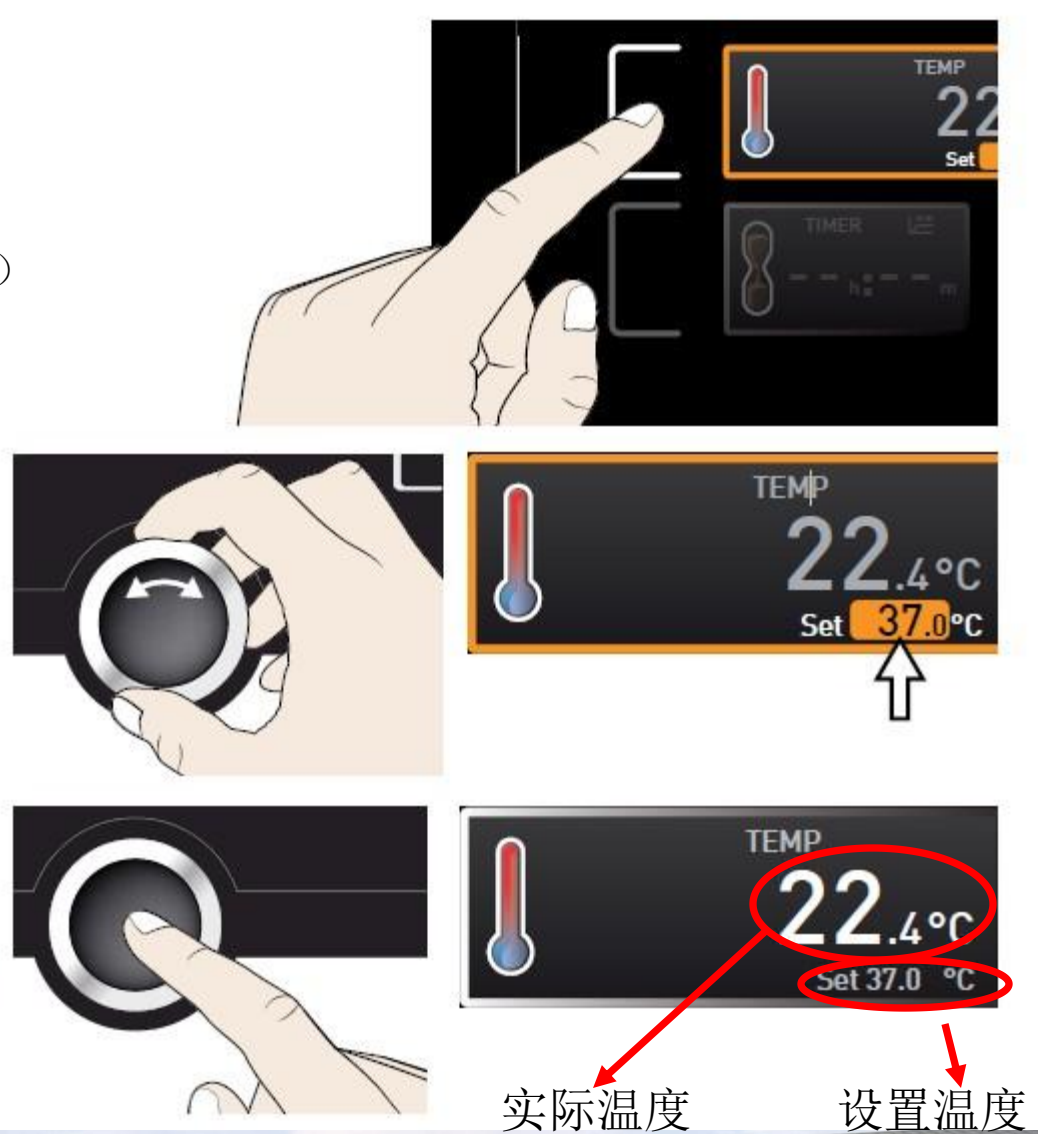

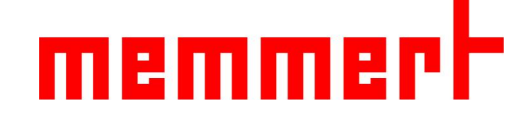

1.3.3.3倒计时设置

第一步,触摸倒计时触摸屏激活区域

第二步,旋转旋钮调节倒计时设定值(最大99天23小时)

第三步, 按确认键完成设置

设置完毕后,箱体会加热或制冷,加湿或除湿 达到设置温度湿度后,按照设置时间开始倒计时 倒计时结束后进入待机状态 如声音功能开启会有提示音

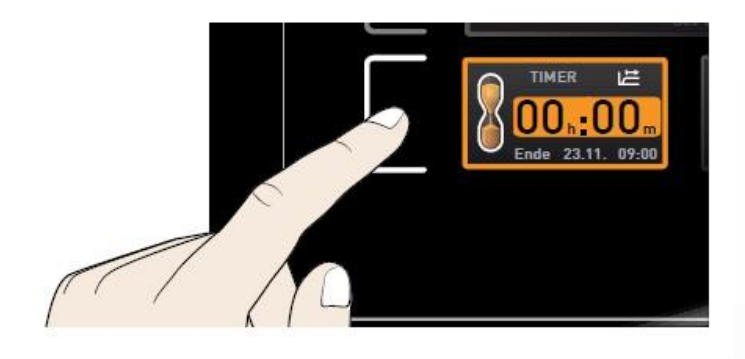

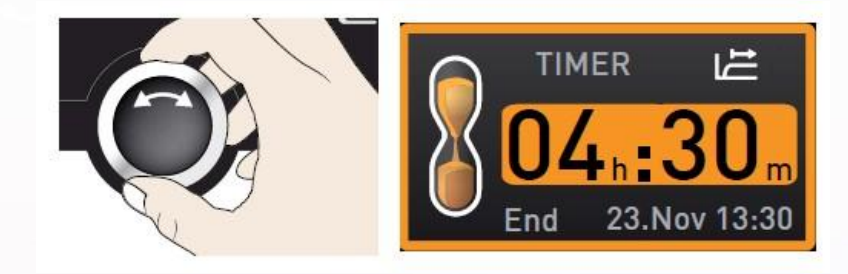

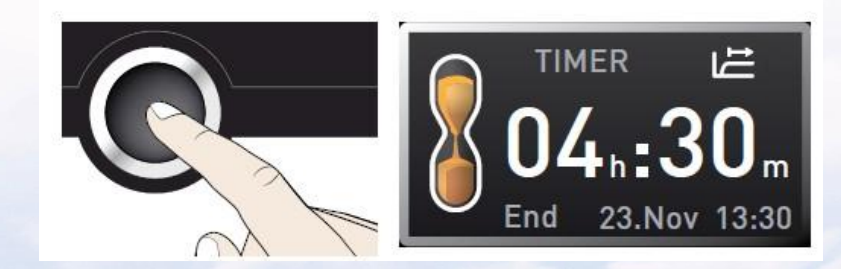

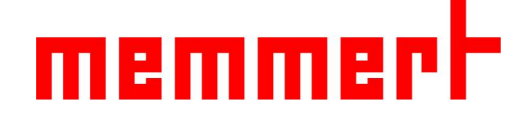

#### 1.3.3.4模式选择

程序开启模式:运行选定的程序(略) 程序终止模式:终止正在运行的程序(略) 手动模式:可手动设置温湿度值, 达到设置温湿度值并一直保持下去 制药行业客户,请将模式始终调整在手动模式下

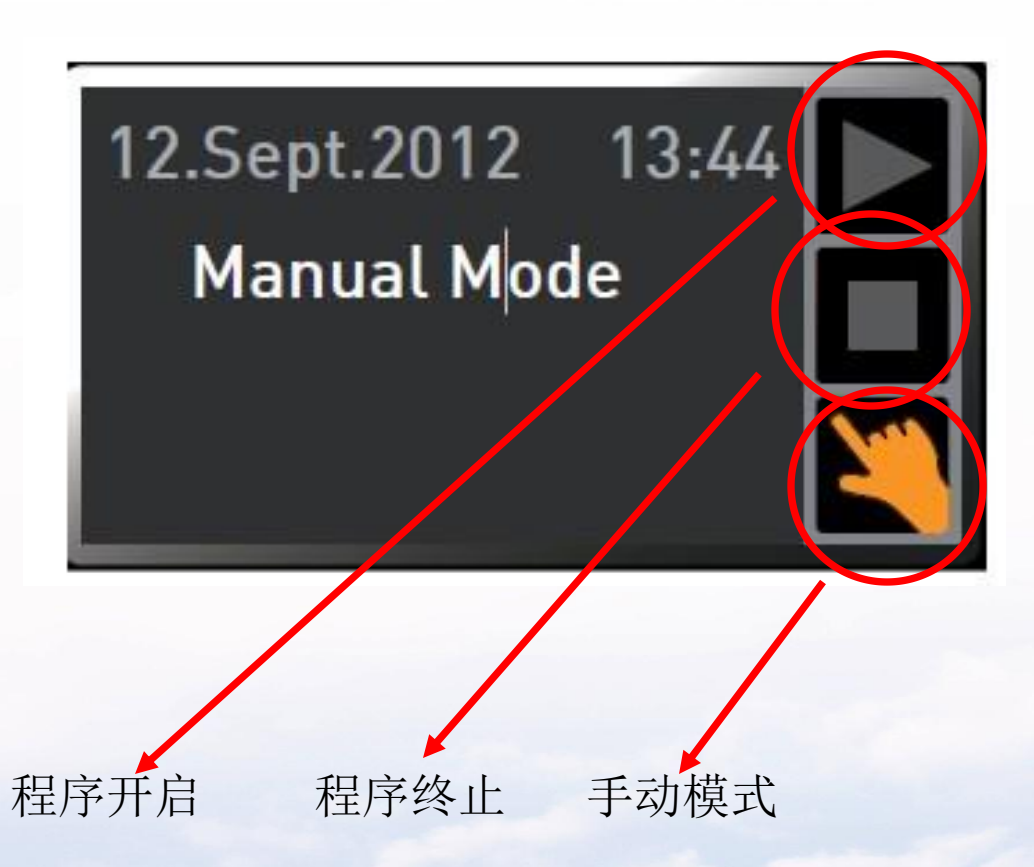

# memmert

-))

- 0.0K

1.3.3.5温度保护设置 第一步,触摸温湿度报警触摸屏激活区域 第二步,按下确认键,进入温度保护设置 第三步,旋转旋钮可设置低温保护值 第四步,按下确认键,低温保护值设置完毕, 图标跳到高温保护值

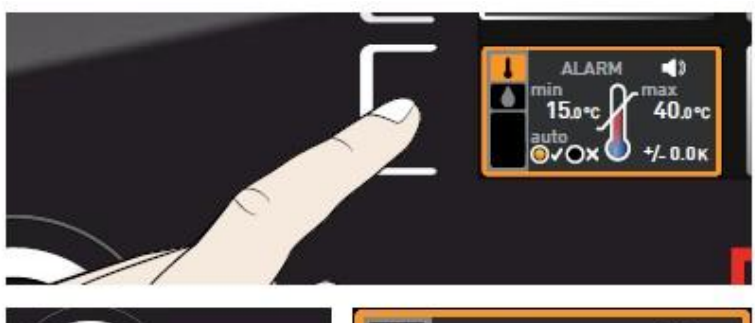

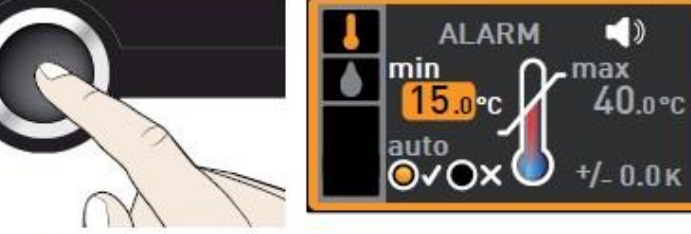

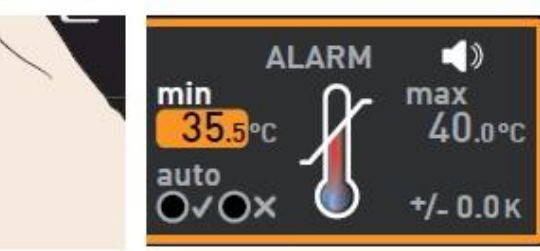

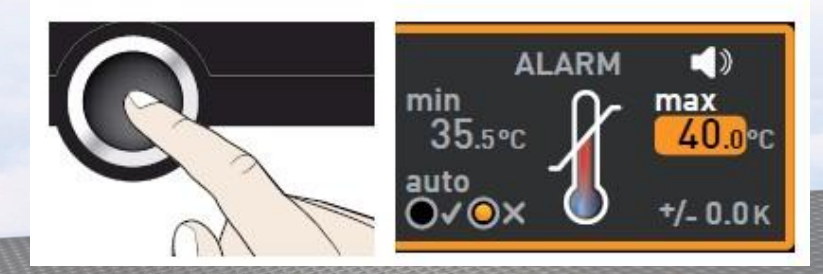

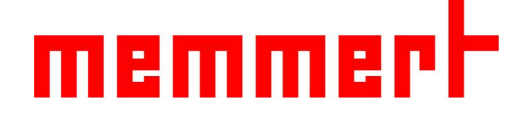

1.3.3.5过温保护设置
第五步,旋转旋钮可设置高温保护值
第六步,按下确认键,高温保护值设置完毕,
图标进入ASF是否开启
第七步,旋转旋钮可开启关闭ASF功能
制药行业客户建议选择关闭此功能

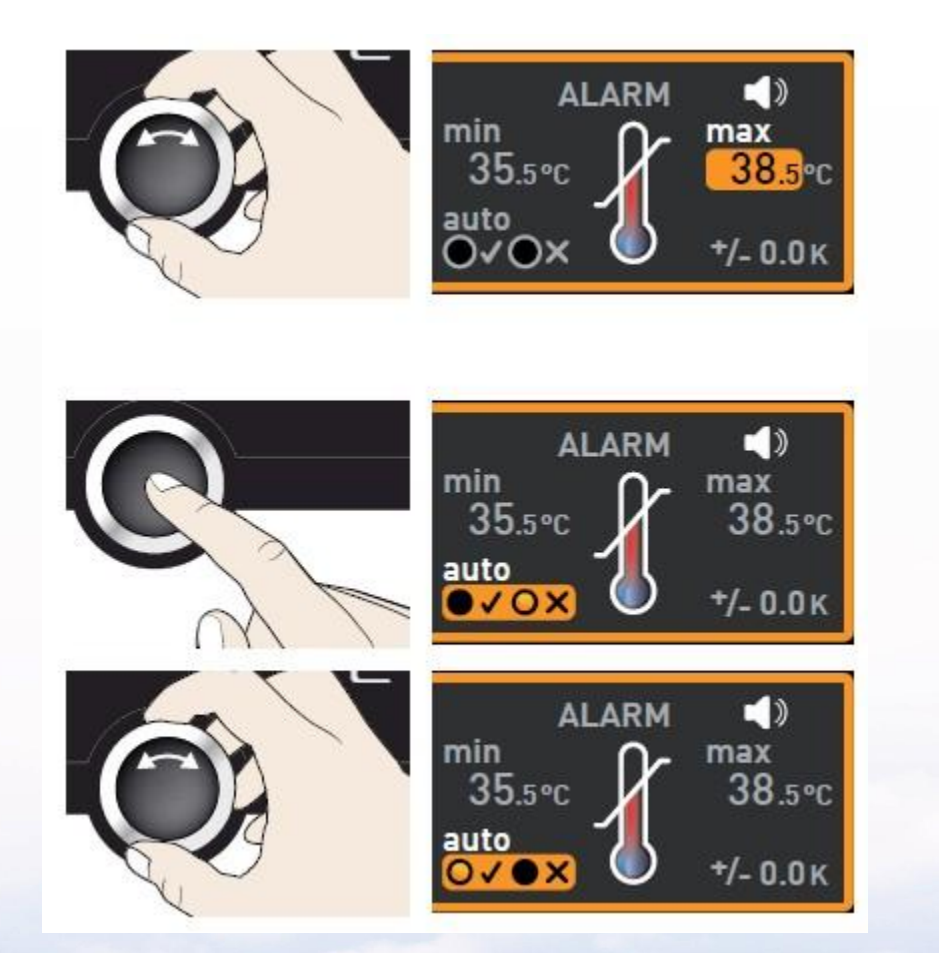

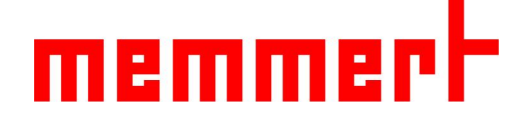

#### 1.3.3.5过温保护设置 第八步,按下确认键,图标进入ASF设定值 第九步,旋转旋钮设置ASF设定值 第十步,按下确认键,完成温度保护设置 制药行业无需设置ASF设定值

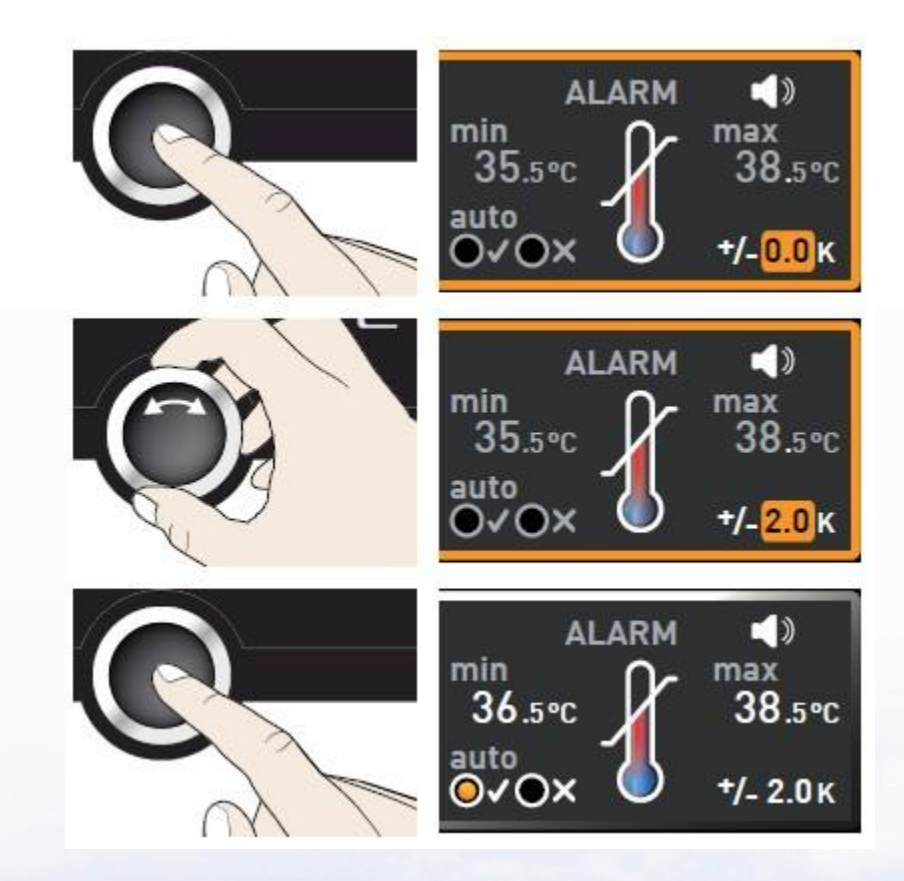

## memmert

#### 1.3.3.6湿度保护设置 同理,可设置湿度保护

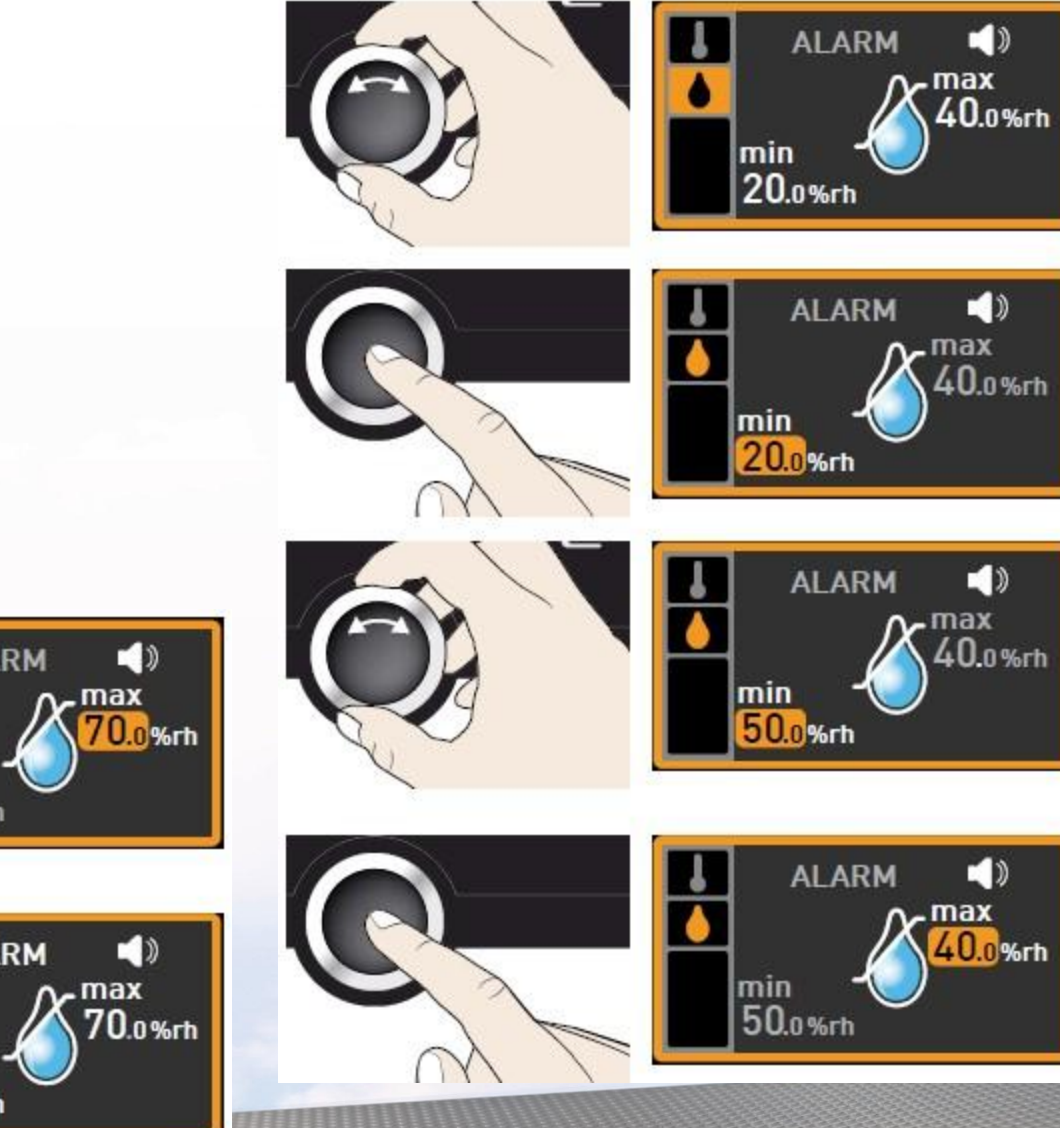

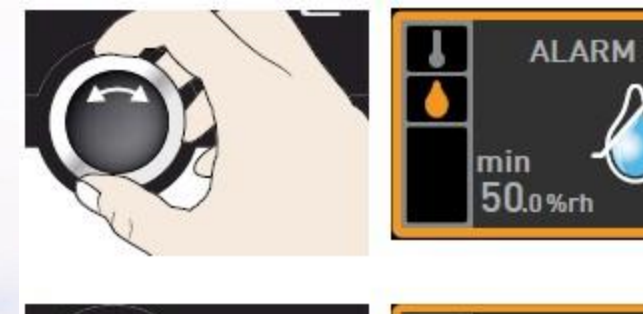

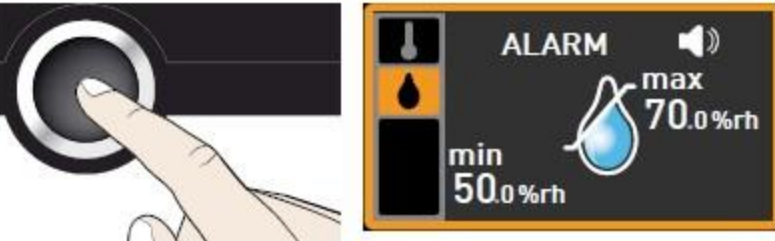

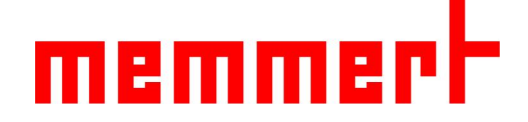

#### 1.3.3.7一周数据回看

- 第一步, 按右下角触摸屏进入数据回看
- 第二步,按左下角触摸屏,准备调节回看日期
- 第三步,旋转旋钮可向前向后回看数据(最多一周前)
- 第四步, 按右上角触摸屏, 准备调节放大缩小
- 第五步,旋转旋钮可放大缩小图像

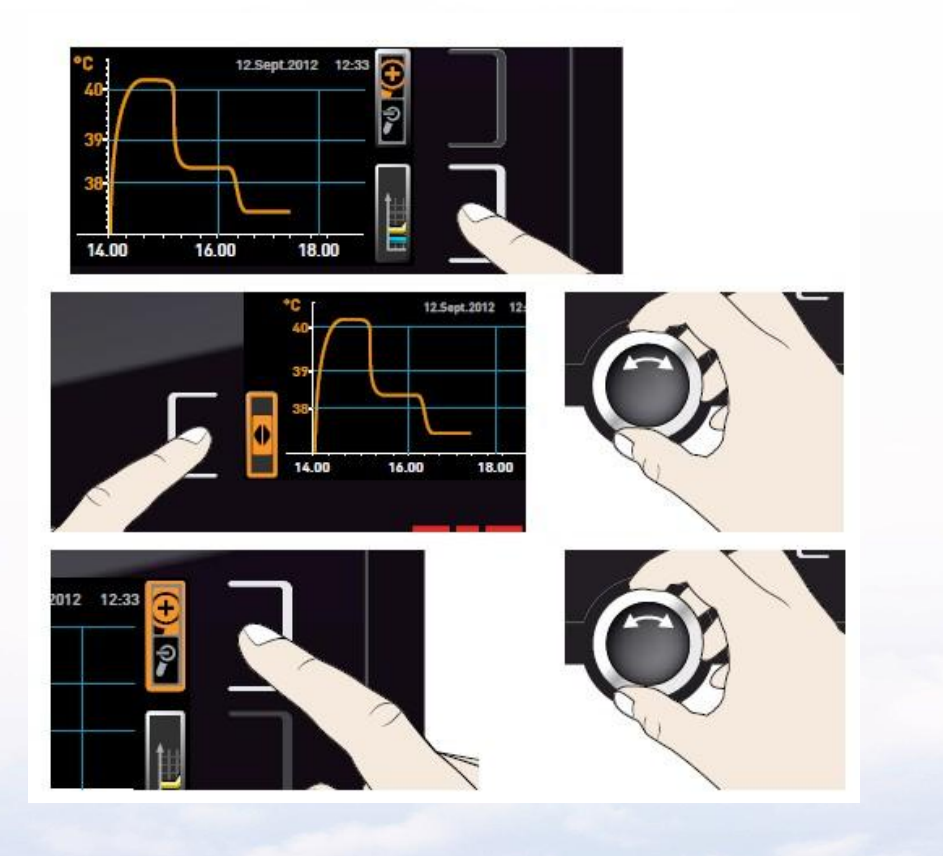

![](_page_15_Picture_0.jpeg)

1.3.3.7一周数据回看第六步,按左上角触摸屏进入温湿度选择第七步,旋转旋钮可选择回看温度还是湿度第八步,按下确认键,选择完毕

![](_page_15_Picture_2.jpeg)

![](_page_15_Figure_3.jpeg)

![](_page_15_Figure_4.jpeg)

![](_page_16_Picture_0.jpeg)

#### 1.3.4菜单目录下控制面板操作

![](_page_16_Picture_2.jpeg)

按**Menu**键,进入菜单目录 下控制面板操作 •1.3.4菜单目录下控制面板操作

![](_page_17_Figure_1.jpeg)

| 1.语言 触摸屏激活区域 | 7.设置显示        | 13.编程 显示             |
|--------------|---------------|----------------------|
| 2.语言 显示      | 8.校准 显示       | 14.U盘数据导出 显示         |
| 3.时间显示       | 9.校准 触摸屏激活区域  | 15.U盘数据导出 触摸屏激活区域    |
| 4.时间 触摸屏激活区域 | 10.旋钮         | 16.声音 触摸屏激活区域        |
| 5.菜单         | 11.确认键        | 17.声音显示              |
| 6.设置触摸屏激活区域  | 12.编程 触摸屏激活区域 | 18.用户ID锁(选配)显示       |
|              |               | 19.用户ID锁(选配) 触摸屏激活区域 |

![](_page_18_Picture_0.jpeg)

#### 1.3.4.1语言 可选择英语、德语、法语,西班牙语等,无中文

![](_page_18_Picture_2.jpeg)

![](_page_18_Picture_3.jpeg)

![](_page_18_Picture_4.jpeg)

![](_page_19_Picture_0.jpeg)

#### 1.3.4.2设置

可设置远程监控模式、修改IP地址(联网时使用,此处略)、 子网掩码(联网时使用,此处略)、单位(℃或℃)、报警 温度、定时模式、平衡等

远程监控模式Remote Control有四种状态可选:

OFF 默认关闭

Read Only 只读

Write+Read 可读可改(参数)

Write+Alarm 可改参数+报警阈值

![](_page_19_Picture_8.jpeg)

![](_page_19_Picture_9.jpeg)

![](_page_20_Picture_0.jpeg)

1.3.4.3时间 可修改日期、时间、时区(中国地区选择GMT+8)、夏令时(中国地区选择否)

![](_page_20_Picture_2.jpeg)

![](_page_21_Picture_0.jpeg)

# 1.3.4.4校准可校准温度和湿度

![](_page_21_Picture_2.jpeg)

![](_page_22_Picture_0.jpeg)

1.3.4.4校准 如设置温度30℃,显示温度也会达到30℃,此时箱体内标准温度探头显示31.6℃ 则需要在30℃处调节校准值为+1.6℃(如下图所示)

![](_page_22_Figure_2.jpeg)

同理可以校准湿度

![](_page_23_Picture_0.jpeg)

1.3.4.5编程(略)

![](_page_23_Picture_2.jpeg)

![](_page_24_Picture_0.jpeg)

1.3.4.6声音

可选择开启关闭按键声音、结束是否有提示音、报警是否有声音等

![](_page_24_Picture_3.jpeg)

![](_page_25_Picture_0.jpeg)

#### 1.3.4.7U盘数据导出

第一步,插入U盘

第二步, 触摸U盘数据导出触摸屏激活区域、 第三步,旋转旋钮选择要导出的数据量: 一周,一月(注意是自然月,不跨月)还是全部 第四步,按下确认键,数据会导入U盘

![](_page_25_Picture_4.jpeg)

![](_page_25_Figure_5.jpeg)

#### **‰**₁ week

1 month Complete control range

![](_page_25_Picture_8.jpeg)

![](_page_26_Picture_0.jpeg)

#### 1.4 仪器保养

## 1.4.1工作腔体和表面

建议用不锈钢专用清洁剂定期擦拭,切勿使用含氯的清洁剂

1.4.2塑料部件 切勿使用腐蚀性或溶剂型清洗剂清洁塑料部件

1.4.3玻璃表面 玻璃表面可以用市售的玻璃清洗剂清洗。

1.4.4后部半导体元件 请定期用吸尘器或刷子清理半导体元件内的灰尘

![](_page_26_Picture_7.jpeg)

#### ■联系售后服务人员,021-5047 7275